## Cómo Crear Una Cuenta

Para registrarse para una capacitación, siga los pasos a continuación para crear una cuenta.

1. Haga clic en "Iniciar sesión" ubicado en la esquina superior derecha de la página.

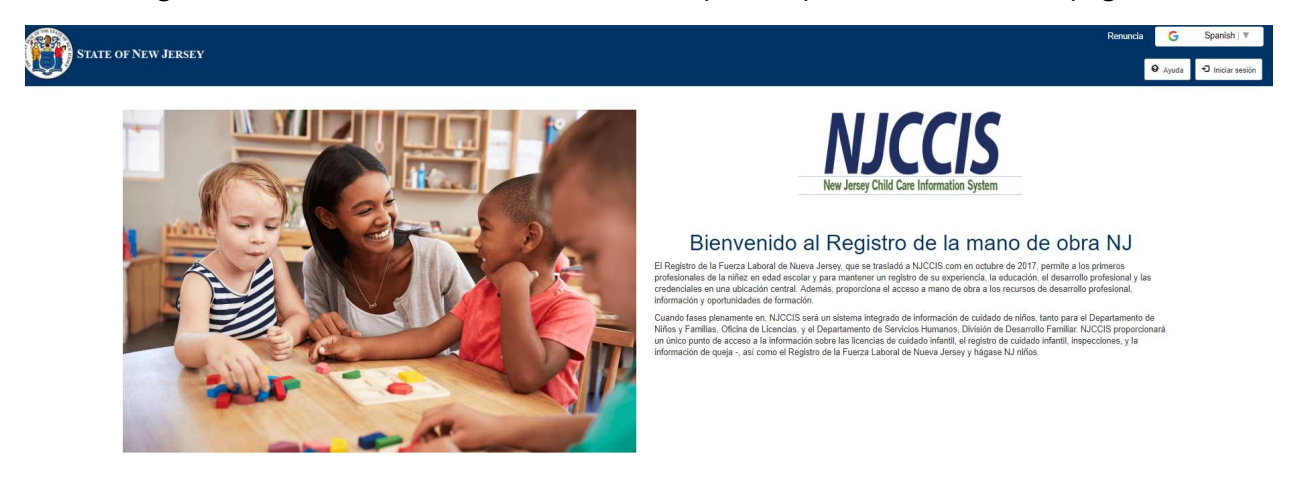

2. Haga clic en "Registrarse" ubicado en el cuadro "Iniciar sesión".

| STATE OF NEW JEDSEV              |                                                            | Renuncia | G       | Spanish V      |
|----------------------------------|------------------------------------------------------------|----------|---------|----------------|
| STATE OF NEW JERSET              |                                                            | •        | Ayuda   | Iniciar sesión |
|                                  | Iniciar sesión                                             |          |         |                |
| ¿Nuevo usuario? Debe registrar u | una cuenta antes de acceder al sistema.                    | ₽ R      | egistro |                |
| Instrucció                       | ones para los usuarios existentes pinj 🖉 Usuario existente | pinj     |         |                |
| Por favor in                     | troduzca su e-mail y contraseña para entrar.               |          |         |                |
|                                  | * Emsil                                                    |          |         |                |
|                                  | Correo electronico es requerido                            |          |         |                |
|                                  |                                                            |          |         |                |
|                                  | * Contraseña                                               |          |         |                |
|                                  | Password                                                   |          |         |                |
|                                  | Se requiere contraseña                                     |          |         |                |
|                                  |                                                            |          |         |                |
|                                  | ¿Se te olvidó tu contraseña?                               |          |         |                |

3. Complete todos los campos obligatorios marcados con un (\*), solicite acceso para al menos un rol y haga clic en "Registrarse".

|                             | N/                                       |               | -51                            |                            |  |
|-----------------------------|------------------------------------------|---------------|--------------------------------|----------------------------|--|
|                             | ¿ Ya I                                   | egistrado?    |                                |                            |  |
| Rellene el siguiente formul | ario para registrar su cuenta            | Los campo     | s obligatorios están marca     | idos con un asterisco (*). |  |
| * Nombre de pila            | na an an an an an an an an an an an an a |               | * Apellido                     |                            |  |
| First Name                  |                                          | Last Name     |                                |                            |  |
| * Email                     |                                          |               | * Confirmar correo electrónico |                            |  |
| Email                       |                                          | Confirm Email |                                |                            |  |
| * Contraseña                |                                          |               | * Confirmar contraseña         |                            |  |
| Password                    |                                          |               | Confirm New Password           |                            |  |
| ° Dirección 1               |                                          |               | Dirección 2                    |                            |  |
| Address 1                   |                                          | Address 2     |                                |                            |  |
| * Ciudad                    | * Estado                                 |               | * Código postal                | Zip Code Extension         |  |
| City                        | Seleccionar                              | •             | Zip Code                       | Zip Code Extension         |  |
| Solicita el acceso para:    |                                          |               |                                |                            |  |
| Cuidador infantil           |                                          | +             |                                |                            |  |
| Desider                     |                                          | +             |                                |                            |  |

4. Verifique su correo electrónico para confirmar la dirección de correo electrónico haciendo clic en el enlace provisto en el mensaje de correo electrónico de NJCCIS.